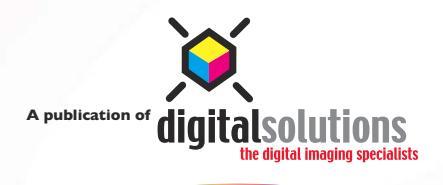

www.colourmanagement.ca

san

05

RGB to CMYK Procedures

40

February

Colour

## RGB to CMYKProcedures

With the proliferation of RGB images now being sent to prepress shops and printers it is essential that we establish some basic procedures for converting from the RGB colour space to the CMYK colour space. Colour Management has an inordinate number of options available to retain the appearance and faithfulness of an image as it moves through the workflow. The goal of this article is to outline the three fundamental steps necessary to ensuring the image is converted accurately.

## **Step I: Your Colour Settings**

How to properly configure your Color Settings in Photoshop

Open Photoshop Version 6 or higher. Select Color Settings and select the preset "U.S. Prepress Defaults" If the majority of your printing is on a Sheetfed press then change the CMYK Working Space to "U.S. Sheetfed Coated V2". Be sure to save your preset.

## Step 2: Keeping Colour Consistent

When opening an RGB image **ALWAYS** retain the embedded profile. If you select *Discard the images embedded profile (don't color manage)* Photoshop will colour manage the document, by using your working space as the images profile. Photoshop must have two pieces of information to open an image or to make a colour conversion. It must have a source space and a destination space. When you select *Discard the images embedded profile* (*don't color manage*) Photoshop assigns your working space profile to the image. This can have a significant impact on the conversion from RGB to CMYK if your working space is different from the images original colour space.

If you are working with a digital photographer or graphic designer that is not embedding his or her profile in their images when saving, instruct him or her to send you a new CD with the images profile embedded. This is done when saving the image.

| Advanced Mode  Working Spaces  Role Advanced Mode  Cancel Cancel                                                                                                    | ettings: U.S.                   | Prepress Defaults                                                         |         |
|----------------------------------------------------------------------------------------------------|---------------------------------|---------------------------------------------------------------------------|---------|
| Working Spaces       Cancel         RGE       Adobe RGE (1998)         CMYC       US         Corry       Det Gain 20%         Spot:       Det Gain 20%         Color Magement Folicies       Save         Color Threase Embedded Profiles       Preview         Making Profiles       Ask When Opening         DetColption       Save Model Save Profiles         Corry       Preseve Embedded Profiles         DetScription       Sak When Opening         DetScription       US                                                                                                    | Advanced Mode                   |                                                                           | UK      |
| ROR (Adobe RC 1098)       *         CMYR (U.S. Web Coasted SWOP) v2       *         Sort (Dot Cain 20%)       *         Sort (Dot Cain 20%)       *         Color Management Policies       *         ROR (Preserve Embedded Profiles *       *         Crity (Preserve Embedded Profiles *       *         Profile Manaches: © Ask When Opening © Ask When Pasting Masing Profiles       *         Description       *         D5. Propress Defaults: Preparation of content for common press conditions in bit U.S.       *                                                                                                    | Working Spaces -                |                                                                           | Cancel  |
| CMYK: U.S. Web Casted (SWOP) v2<br>Gray: Cott Gai 20%<br>Spot: Dot Gai 20%<br>Color Management Policies<br>CATO: Preserve Embedded Profiles<br>CATY: Crease Embedded Profiles<br>Gray: Crease Embedded Profiles<br>Cator Crease Embedded Profiles<br>Cator Crease Embedded Pro | RGB:                            | Adobe RGB (1998)                                                          |         |
| Cray: Dot Cain 20%                                                                                                    | CMYK:                           | U.S. Web Coated (SWOP) v2                                                 | Load    |
| Spot: Dot Cain 2016                                                                                                    | Gray:                           | Dot Gain 20%                                                              | Save    |
| Color Management Policies<br>RCB: [Preserve Embedded Profiles ]<br>CMWC: [Preserve Embedded Profiles ]<br>Cray: [Preserve Embedded Profiles ]<br>Profile Mematches: ]<br>Musing Profiles ]<br>Musing Profiles ]<br>Description<br>Description<br>D.S. Propress Defaults: Preparation of content for common press conditions in<br>bil S.                                                                                                    | Spot:                           | Dot Gain 20%                                                              | Preview |
| KGE (Preseve Enhodded Profiles<br>CMY: (Preserve Enhodded Profiles<br>CMY: (Preserve Enhodded Profiles<br>CMY) (Preserve Enholded Profiles<br>Profile Managhan (Preserve Enholder<br>Masing Profiles<br>Masing Profiles<br>Masing Profiles<br>Sciption<br>5.5 Program Defaults. Preparation of content for common press conditions in<br>PuS.                                                                                                    | Color Managemer                 | nt Policies                                                               |         |
| CMY: Preserve Embedded Profiles  Cry Preserve Embedded Profiles  Profile Samaches  Ak When Opening  Ak When Opening  Description Description Dis Preparation of content for common press conditions in bit S.                                                                                                    | RGB:                            | Preserve Embedded Profiles                                                |         |
| Cray: Preserve Embedded Profiles  Profile Namaches:  Ak When Pasting Making Profiles:  Ak When Opening  Ak When Pasting  Services  Ak When Opening  Services  Ak When Opening  Ak When Opening  A                                                                                                    | CMYK:                           | Preserve Embedded Profiles                                                |         |
| Profile Namatches:                                                                                                    | Gray:                           | Preserve Embedded Profiles                                                |         |
| Missing Profiles: X Ask When Opening Description US. Propress Defaults: Preparation of content for common press conditions in the U.S.                                                                                                    | Profile Mismatches:             | Ask When Opening Ask When Pasting                                         |         |
| Description<br>J.S. Prepress Defaults: Preparation of content for common press conditions in<br>he U.S.                                                                                                    | Missing Profiles:               | Ask When Opening                                                          |         |
| U.S. Prepress Defaults: Preparation of content for common press conditions in<br>the U.S.                                                                                                    | Description                     | -                                                                         |         |
|                                                                                                    | I.S. Prepress Defaul<br>he U.S. | <ol> <li>Preparation of content for common press conditions in</li> </ol> |         |

A point to bear in mind is that when you select Use the embedded profile (instead of the working space) none of the images pixels are altered. All you are doing is giving Photoshop the correct colour information about how the image was created – so it can correctly preview the image and execute an appropriate RGB to CMYK conversion.

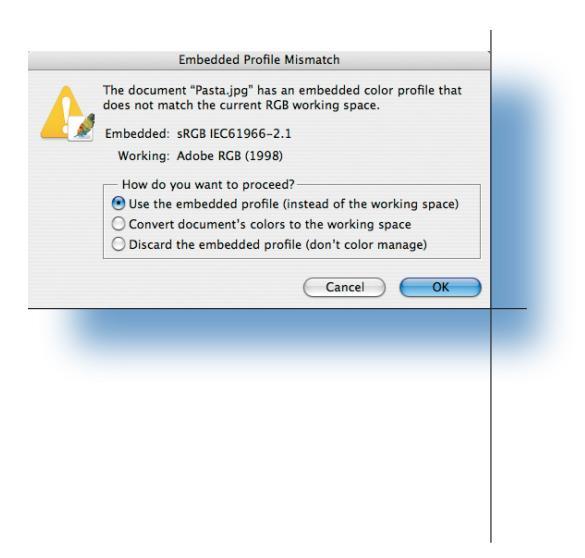

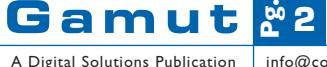

A Digital Solutions Publication www.colourmanagement.ca Phone: (905) 764-6003

## **Step 3: The Conversion**

Now that you have an RGB image open in Photoshop, with the correct profile assigned to it, you can make an RGB to CMYK conversion. I strongly recommend that you use the supplied profiles in Photoshop. There are four options: U.S. Sheetfed Coated v2, U.S. Sheetfed Uncoated v2, U.S. Web Coated (SWOP) v2 or U.S. Web Uncoated v2. Select the colour profile that best reflects your printing conditions.

In Photoshop there are two options for making a colour mode conversion. One is to select Image Mode and CMYK. The second option is to select Image Mode Convert to Profile.

The second option offers many advantages. First, you are able to select a colour profile that is different from your colour settings. Second, is that you can toggle the preview button on and off to see what impact the conversion will have on the image, using the selected settings. Third, you can select an Intent that may be better suited for the image you are converting. The default choice is to use Relative Colorimetric. But on some images Perceptual may offer a less destructive conversion. The great part is you can try both and check the preview to see what Intent works best. The goal is to see the least amount of change from RGB to CMYK.

| Convert to Profile                         |         |  |
|--------------------------------------------|---------|--|
| Source Space<br>Profile: sRGB IEC61966-2.1 | OK      |  |
| Destination Space                          |         |  |
| Profile: U.S. Sheetfed Uncoated v2         | Preview |  |
| Conversion Options                         |         |  |
| Engine: Adobe (ACE)                        |         |  |
| Intent: Relative Colorimetric              |         |  |
| ☑ Use Black Point Compensation             |         |  |
| ☑ Use Dither                               |         |  |
| Flatten Image                              |         |  |

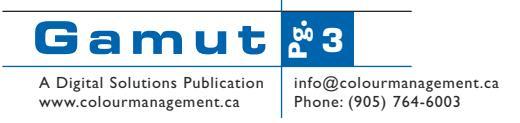